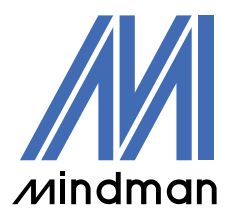

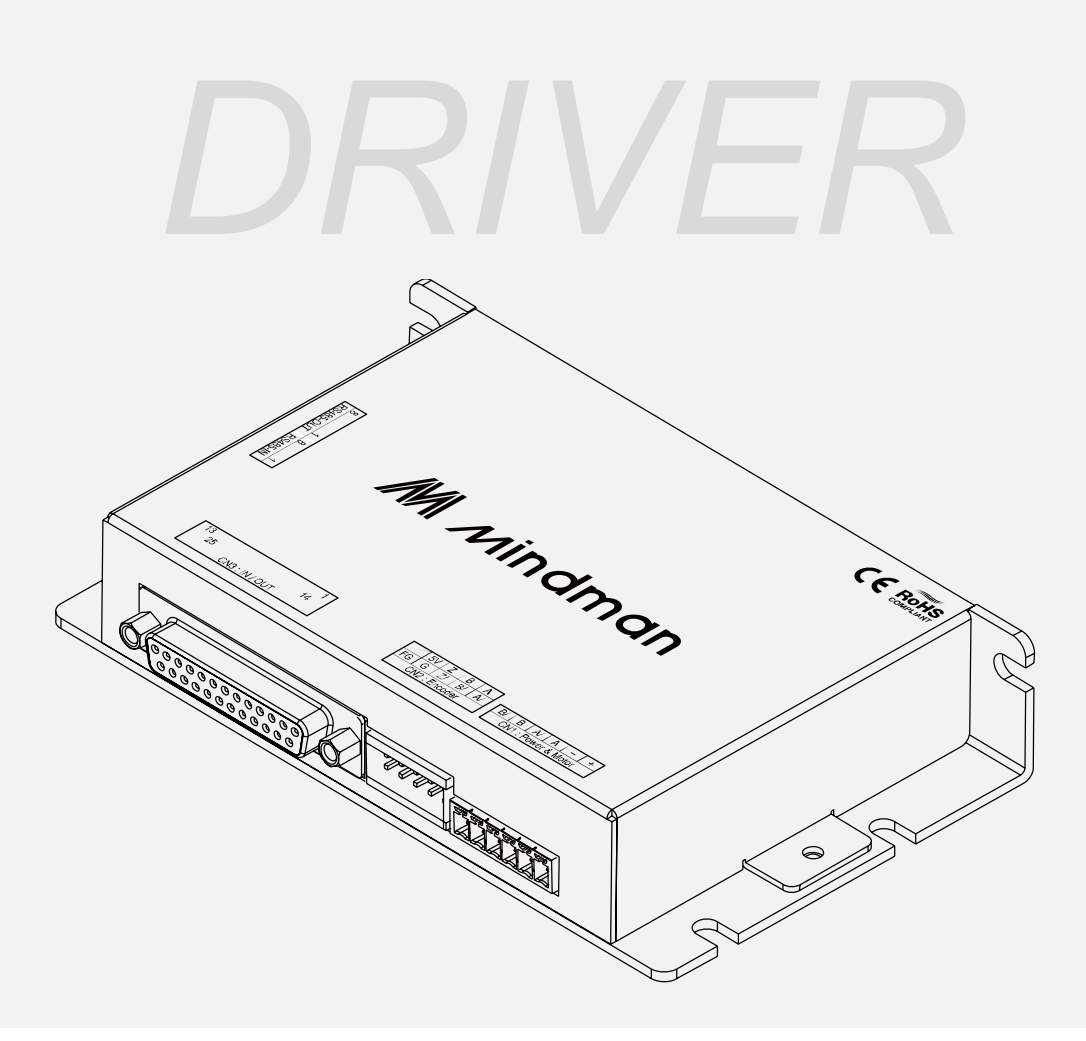

# **CM20** 系列

## 使用說明書

軟體篇

Version 202203

## 目錄

| 1 . | 通訊設置      | 3  |
|-----|-----------|----|
| 2 • | 手動控制      | 6  |
| 3.  | 參數設定      | 12 |
| 4 · | 程式運行      | 15 |
| 5 · | 馬達參數規格設定  | 16 |
| 6 · | 程式範例說明    | 18 |
| 7 · | 閉迴路增益調整說明 | 19 |

為了與控制器進行通訊,使用者應準備轉換器與 PC 連接。 若需要更詳細的資訊,請參閱「CM20 使用說明書」。

CM20調試軟體主要由四大部分組成:

- 1. 通訊設置
- 2. 手動控制
- 3. 參數設置
- 4. 程式運行

#### 1 · 通訊設置

(1) 執行使用者程式 (CM20.exe) 後·將出現以下的視窗。

| M CM20 |      |      |                      |                                     |             |   | _   |              | ×  |
|--------|------|------|----------------------|-------------------------------------|-------------|---|-----|--------------|----|
| 通信設定   | 手動控制 | 參數設定 | 程式編輯                 |                                     |             | • | 驅動器 | <b>茶</b> 港連接 | XX |
|        |      |      | 通訊埠<br>傳輸率<br>站號(ID) | COM1 ~<br>19200 ~<br>授尋 停止<br>連接 離線 | 更新 □ 連接任意站號 |   |     |              |    |

(2) 選擇與設備連接的通訊埠(COM Port)

| 通訊埠    | COM1  | ~ 更新     |
|--------|-------|----------|
| 傳輸率    | 19200 | ~        |
| 站號(ID) |       | □ 連接任意站號 |

\* 如果不清楚通訊埠號可以如下操作:

I. 移除通訊線,打開 CM20 軟體查看通訊埠選項。

II. 連接通訊線,點 CM20 軟體右邊「更新」按鈕,在通訊埠選項中點選新增的通訊埠即可。

(3) 選擇傳輸速率,出廠預設值為 19200 bits/s

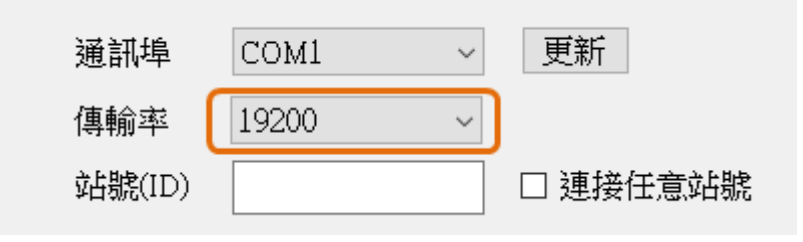

(4) 輸入控制器站號 (出廠站號預設值為1),完成後進行連接。

| 通訊埠    | COM1 ~  | 更新       |
|--------|---------|----------|
| 傳輸率    | 19200 ~ |          |
| 站號(ID) | 1       | □ 連接任意站號 |
|        | 搜尋 停止   |          |
|        | 連接離線    |          |

| 通訊埠    | COM4  | ~  | 更新            |
|--------|-------|----|---------------|
| 傳輸率    | 19200 | ~  |               |
| 站號(ID) | 11    |    | □ 連接任意站號      |
|        | 搜尋    | 停止 |               |
|        |       |    | 搜索時間較長,請耐心等待! |
|        | 連接    | 離線 |               |

另外也可以使用「搜尋」功能,自動找尋控制器站號後進行連接。

#### 2 · 手動控制

(1) 查看產品基本資訊。

| М СМ20  |             |             |        |
|---------|-------------|-------------|--------|
| 通信設定    | 控制 參數設定 利   | <b>惺式編輯</b> |        |
| 產品信息    |             |             |        |
| 產品型號    | СМ20        |             |        |
| 硬體版本    | 2.00        |             | indman |
| 軟體版本    | 5.502       |             | inaman |
| 運行參數及控制 | [           |             |        |
| 控制模式    | 1: 內部脈衝控制   | ~ 設定位置      | 0      |
| 回原點模式   | 1: 負向回原點    | ──── 原點偏移脈衝 | 0      |
| 位置模式速度  | 1000        | 速度模式速度      | 1000   |
| 點動模式速度  | 100         | 移動脈衝數       | 0      |
| 相對位置    | 型片番钟 Icor L |             |        |

(2) 根據實際需求,選擇指令測試動作。

| ₫ см20                                                |             | - 🗆 X         |
|-------------------------------------------------------|-------------|---------------|
| 通信設定 手動控制 參數設定 程式編輯                                   | •           | 驅動器已連接        |
| 產品信息                                                  | 基本設定        |               |
| 產品型號 CM20                                             | 電流設定(mA)    | 600           |
|                                                       | 解析設定(ppr)   | 6400          |
| 軟體版本 5.502                                            | 脈衝模式        | 單脈衝模式 ~       |
| 運行參數及控制                                               | 狀態監測        |               |
| 控制模式 1:內部脈衝控制 > 設定位置 0                                | 輸入電壓(V)     | 24.11         |
|                                                       | 驅動器溫度(℃)    | 30.2          |
|                                                       | 指令位置        | 17902         |
| 位置模式速度 1000 速度模式速度 1000                               | 實際位置        | 17902         |
| 點動模式速度     100     移動脈衝數     0                        | 馬達電流(A)     | 0.024         |
|                                                       | 轉速(RPS)     | 0.00          |
|                                                       | 運行狀態        | 2:停止          |
| 絕對位置   新動Jog -   負向寸動   減速停止   報警清除                   | 故障及代碼 ?     | 0:正常          |
| 輸入接腳配置                                                | 輸出接腳配置      |               |
| 輸入1 ○ 13:清除報警 ~ 欄發 輸入5 ○ 11:原點信號 ~ 欄發                 | 輸出1 📍 102:氪 | Ξ位完成 ~ □      |
| 輸入2 ○ 25:程式bit0 ~ / / / / / / / / / / / / / / / / / / | 輸出2 🍨 101:ま | 卡報警狀態 ∨ □     |
| 輸入3 ○ 16:程式開始 / / / / / / / / / / / / / / / / / / /   | 輸出3 ○ 104:利 | 多動中 🗸 🗆       |
| 輸入4 ○ 6:減速停止 ~ 觸發 類比電壓(V) -0.529                      | 輸出4 ○ 103:D | risable輸出 ∨ 🗆 |

\* 使用軟體測試馬達運動控制,請選擇「1:內部脈衝控制」。

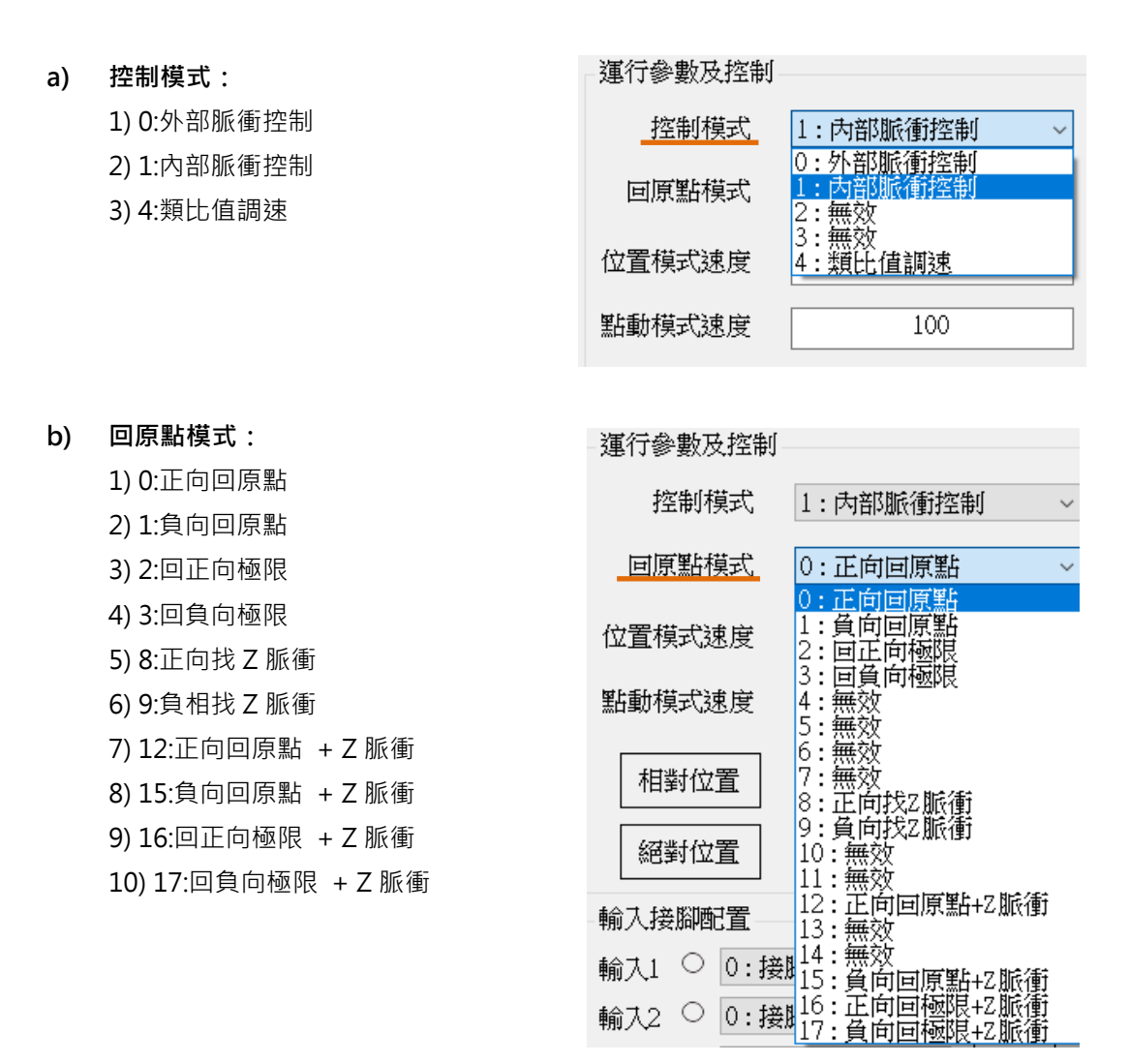

| 運行參數及控制 |           |     |        |      |        |
|---------|-----------|-----|--------|------|--------|
| 控制模式    | 1: 內部脈衝控制 | ~   | 設決     | 定位置  | 0      |
| 回原點模式   | 0:正向回原點 ~ |     | 原點偏移脈衝 |      | 0      |
| 位置模式速度  | 1000      |     | 速度模式速度 |      | 100    |
| 點動模式速度  | 100       |     | 移動     | 脈衝數  | 10000  |
| 相對位置    | 點動Jog +   | 正向、 | 計動     | 定速模式 | 北回原點   |
| 絕對位置    | 點動Jog -   | 負向、 | 計動     | 減速停止 | Ł 報警清除 |

\* 觸發原點或極限訊號後,會反向退出觸發點,再以「回原點接近速度」進入。

c) 相對位置:點選按鈕一次,會以目前的位置加上「移動脈衝數」移動,移動速度為「位置 模式速度」欄位中的設定值為準(速度單位:0.01 RPS)。

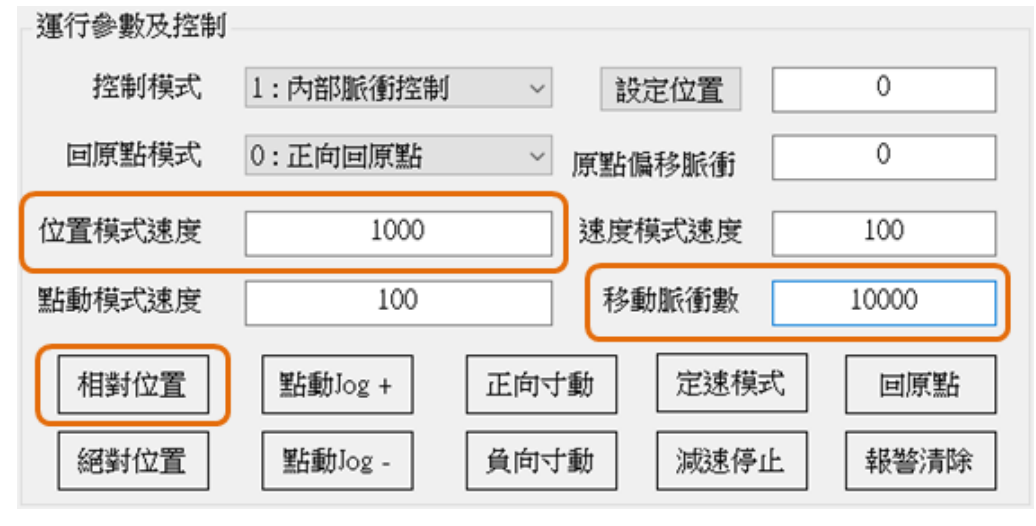

d) 絕對位置:點選按鈕觸發命令,指令位置變更為「移動脈衝數」欄位數值,移動速度為「位置模式速度」欄位中的設定值為準(速度單位:0.01 RPS)。

| 運行參數及控制 |           |     |        |        |
|---------|-----------|-----|--------|--------|
| 控制模式    | 1: 內部脈衝控制 | ~   | 設定位置   | 0      |
| 回原點模式   | 0:正向回原點   | ~   | 原點偏移脈衝 | 0      |
| 位置模式速度  | 1000      |     | 速度模式速度 | 100    |
| 點動模式速度  | 100       |     | 移動脈衝數  | 10000  |
| 相對位置    | 點動Jog +   | 正向寸 | 動定速模式  | む 回原點  |
| 絕對位置    | 點動Jog -   | 負向寸 | 動 減速停口 | Ł 報警清除 |

e) JOG 移動:按住按鈕,會以「點動模式速度」移動,直到放開按鈕後停止(速度單位:0.01 RPS)。

hand the de the second

| 一建订参數戊控制一 |            |          |        |
|-----------|------------|----------|--------|
| 控制模式      | 1:內部脈衝控制   | ~ 設定位置   | 0      |
| 回原點模式     | 0:正向回原點    | ~ 原點偏移脈衝 | 0      |
| 位置模式速度    | 1000       | 速度模式速度   | 100    |
| 點動模式速度    | 100        | 移動脈衝數    | 10000  |
| 相對位置      | 點動Jog + 正能 | 可寸動 定速模式 | 式回原點   |
| 絕對位置      | 點動Jog - 負斥 | 前寸動 減速停止 | Ł 報警清除 |

f) 正負向寸動:點選觸發按鈕一次,新目標會以目前位置加/減「移動脈衝數」移動。移動速度為「位置模式速度」欄位中的設定值為準(速度單位:0.01 RPS)。

| 運行參數及控制 |            |          |          |
|---------|------------|----------|----------|
| 控制模式    | 1: 內部脈衝控制  | ~ 設定位置   | 0        |
| 回原點模式   | 0:正向回原點    | > 原點偏移脈衝 | 0        |
| 位置模式速度  | 1000       | 速度模式速度   | 100      |
| 點動模式速度  | 100        | 移動脈衝數    | 10000    |
| 相對位置    | 點動Jog + 正向 | 1寸動 定速模式 | む    回原點 |
| 絕對位置    | 點動Jog - 負向 | 1寸動 減速停止 | Ł 報警清除   |

g) 定速模式:點選按鈕觸發,持續以「速度模式速度」移動,直到按下「減速停止」後停止。 欄位中數值的正負號會改變運動方向。

| 運行參數及控制 |           |     |          |       |       |      |  |
|---------|-----------|-----|----------|-------|-------|------|--|
| 控制模式    | 1: 內部脈衝控制 | ~   | 設定       | 位置    | 0     |      |  |
| 回原點模式   | 0:正向回原點   | ~   | 》 原點偏移脈衝 |       | 0     |      |  |
| 位置模式速度  | 1000      |     | 速度模      | 式速度 [ | 100   |      |  |
| 點動模式速度  | 100       | 移動  | 脈衝數      |       | 10000 |      |  |
| 相對位置    | 點動Jog +   | 正向寸 | 動 [      | 定速模式  | ;     | 回原點  |  |
| 絕對位置    | 點動Jog -   | 負向寸 | *動       | 減速停止  |       | 報警清除 |  |

h) 設定位置:可改變目前的「實際位置」· 由欄位中設定數值。數值 0 的位置被視為原點。 運行參數及控制

| 控制模式   | 1: 內部脈衝控制 | ~ | 設定位置   | 0   |
|--------|-----------|---|--------|-----|
| 回原點模式  | 0:正向回原點   | ~ | 原點偏移脈衝 | 0   |
| 位置模式速度 | 1000      |   | 速度模式速度 | 100 |

|                      | 基本設定      |         |
|----------------------|-----------|---------|
|                      | 電流設定(mA)  | 600     |
| /// Mindman          | 解析設定(ppr) | 6400    |
|                      | 脈衝模式      | 單脈衝模式 ~ |
|                      | 狀態監測      |         |
| → 設定位置 0             | 輸入電壓(V)   | 24.07   |
|                      | 驅動器溫度(℃)  | 33.4    |
|                      | 指令位置      | 17902   |
| 速度模式速度1000           | 實際位置      | 17902   |
| 移動脈衝數 0              | 馬達電流(A)   | 0.022   |
|                      | 轉速(RPS)   | 0.00    |
|                      | 運行狀態      | 2:停止    |
| 負向寸動<br>減速停止<br>報警清除 | 故障及代碼 ?   | 0:正常    |

(4) 輸入/輸出接腳配置:輸入/輸出介面功能選擇及模擬 I/O 觸發。

| 輸入接腳配置            | 輸出接腳配置                                |                         |
|-------------------|---------------------------------------|-------------------------|
| 輸入1 ○ 13:清除報警 ~   | / 觸發 輸入5 ○ 11:原點信號 ~ / 觸發             | 輸出1 🍨 102:定位完成 🗸 🗆      |
| 輸入2 ○ 25:程式bit0 ~ | / 觸發 輸入6 ○ 0:接脚無效 ~ / 觸發              | 輸出2 ● 101:未報警狀態 ~ □     |
| 輸入3 ○ 16:程式開始 ~   | / / / / / / / / / / / / / / / / / / / | 輸出3 ○ 104:移動中 🗸 🗆       |
| 輸入4 ○ 6:減速停止 ~    | / 觸發 類比電壓(V) -0.529                   | 輸出4 ○ 103:Disable輸出 > □ |

a) I/O 腳位狀態:

可由燈號判斷 IO 是否被觸發。綠燈代表該端點訊號被觸發。

| 輸入接腳配置   | 1          |    |                      |    | 輸出接腳配置                    |
|----------|------------|----|----------------------|----|---------------------------|
| 輸入1 0 1. | 3:清除報警 ~   | 觸發 | 輸入5 ○ 11:原點信號 ~      | 觸發 | 輸出1 🍨 102:定位完成 🗸 🗆        |
| 輸入2 🔍 2  | 5:程式bit0 ~ | 觸發 | 輸入6 ○ 0:接脚無效 🛛 🗸     | 觸發 | 輸出2 ● 101:未報警狀態 ~ □       |
| 輸入3 ○ 10 | 6:程式開始 ~   | 觸發 | 輸入7 ○20:Disable/恢復 ~ | 觸發 | 輸出3 〇 104:移動中 🗸 🗆         |
| 輸入4 06   | :減速停止 ~    | 觸發 | 類比電壓(V) -0.529       |    | 輸出4 🔍 103 : Disable輸出 🗸 🗆 |

b) 模擬 I/O 動作功能:

只有定義為「接腳無效」或「泛用輸出」的腳位才可以由模擬 I/O 控制,有定義為特定狀 態的引腳,則以實際狀態輸出為準。

| 輸入接腳配置            |                                   | 輸出接腳配置              |
|-------------------|-----------------------------------|---------------------|
| 輸入1 ○ 13:清除報警 ~   | 觸發   輪入5 ○ 11:原點信號 ~    觸發        | 輸出1 🍨 102:定位完成 🗸 🗆  |
| 輸入2 ● 25:程式bit0 ~ | 觸發 輸入6 ○ 0:接脚無效 ~ 觸發              | 輸出2 🍨 101:未報警狀態 🗸 🗆 |
| 輸入3 ○ 16:程式開始 ~   | / 觸發   輸入7 ○ 20:Disable/恢復 ~ / 觸發 | 輸出3 〇 104:移動中 🗸 🗆   |
| 輸入4 ○ 6:減速停止 ~    | 觸發 類比電壓(♡) -0.529                 | 輸出4 📍 100:泛用輸出 🗸 🗹  |

c) I/O 腳位功能設定:

可定義 I/O 點腳位功能,在頁面中的「輸入接腳配置」及「輸出接腳配置」項目內設定。

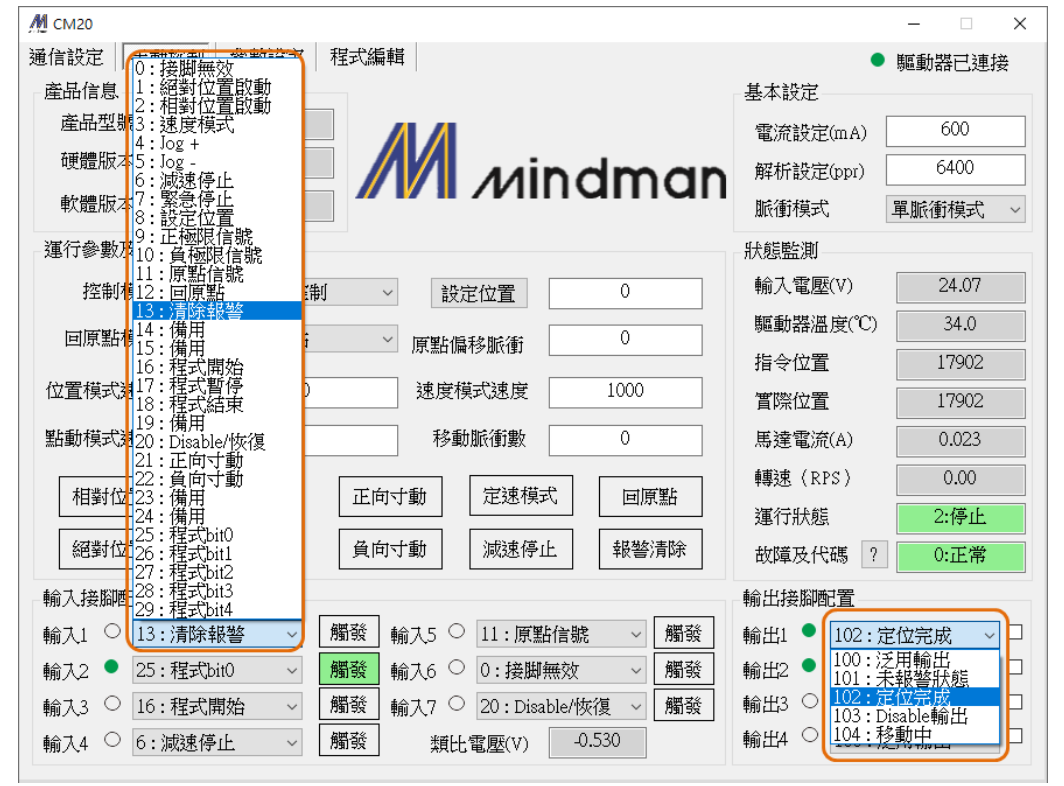

在參數設定頁面中也可以設定「05:輸入接腳配置」及「06:輸出接腳配置」的定義。

| 通信設定 手動控制 參數設定 程式編輯 |      |         |  |  |  |  |  |
|---------------------|------|---------|--|--|--|--|--|
| 參數分類選擇:             | 參數地址 | 參數內容    |  |  |  |  |  |
| 01: 基本參數設定          | 400  | IN1功能選擇 |  |  |  |  |  |
| 02: 馬達參數設定          | 401  | IN2功能選擇 |  |  |  |  |  |
| 03: 閉迴路參數設定         | 402  | IN3功能選擇 |  |  |  |  |  |
| 04・控制 蒸製設定          | 403  | IN4功能選擇 |  |  |  |  |  |
| 06. 輸出接腳設定          | 404  | IN5功能選擇 |  |  |  |  |  |
|                     | 405  | IN6功能選擇 |  |  |  |  |  |

### 3 · 參數設定

(1) 從驅動器讀取參數:開啟軟體時,需讀取驅動器內部參數。

| 數分類選擇:                                                                                                    | 參數地址 | 參數內容      | 參數範圍        | 實際參數  | 編輯參數  |  |  |
|----------------------------------------------------------------------------------------------------|------|-----------|-------------|-------|-------|--|--|
| 01: 基本參數設定                                                                                                   | 201  | 馬達方向切換    | 0~3         | 2     | 2     |  |  |
| 02:馬達參數設定                                                                                                    | 202  | 脈衝信號上下緣   | 0~1         | 0     | 0     |  |  |
| 03: 閉迴路參數設定                                                                                                  | 241  | 馬達電流 (mA) | 100~8000    | 600   | 600   |  |  |
| 04: 控制參數設定                                                                                                   | 242  | 設置解析度     | 200~102400  | 6400  | 6400  |  |  |
| 06. 輸出接腳設定                                                                                                   | 244  | 脈衝模式      | 1~2         | 1     | 1     |  |  |
|                                                                                                    | 245  | 降流時間      | 1~30000     | 200   | 200   |  |  |
| · → ▲ 単成 言志 日本 (本) ● 5                                                                                       | 213  | 降流比例      | 10~100      | 50    | 50    |  |  |
| 1.在场睡里以名音前宣书入"参"要以                                                                                           | 224  | 角度濾波      | 0~700       | 50    | 50    |  |  |
|                                                                                                    | 234  | 數位濾波      | 1~15        | 4     | 4     |  |  |
| 將參數寫入驅動器                                                                                                    | 296  | 運行模式      | 0~4         | 1     | 1     |  |  |
|                                                                                                    | 298  | 通信站別      | 1~250       | 1     | 1     |  |  |
| 驅動器參數復位                                                                                                    | 299  | 通信傅輸率     | 4800~115200 | 19200 | 19200 |  |  |
| 匯出參數     導入參數       參數詳細說明:                                                                                  |      |           |             |       |       |  |  |
| 選擇馬達運行方向及設置編碼器方向:<br>bit0 = 0:不改變運行方向、bit0 = 1:改變運行方向;<br>bit1 = 0:不改變編碼器方向、bit1 = 1:改變編碼器方向。<br>驅動器斷電重敗後生效! |      |           |             |       |       |  |  |

(2) 將參數寫入驅動器:當參數修改完成,請將參數存入驅動器中。寫入完成後讀取參數,重復確 認參數修改成功。

|    | 通信設定 手動             | 空制 參數設定                                    | 〒 程式編載          | Ë                     |             |                  | E                                       | 回新期中浦法          |   |
|----|---------------------|--------------------------------------------|-----------------|-----------------------|-------------|------------------|-----------------------------------------|-----------------|---|
|    | 參數分類選擇:             | 11.2.2.0.0                                 | 态影神             | 必要由效                  |             | <b>公</b> 動報詞     | - ~ ~ ~ ~ ~ ~ ~ ~ ~ ~ ~ ~ ~ ~ ~ ~ ~ ~ ~ | 価調合の            | ~ |
|    |                     | +4-211.127                                 | 参要X1U14L        | 参数内谷<br>的 <b>新</b> 油度 | 1~1000      |                  | 目P示参数                                   | 約冊平耳多字要次<br>100 |   |
| 3. | 01: 基本参数            | 以設正<br>数辺定                                 | 1 301           | 位山油在                  | 1~1000      | )                | 100                                     | 100             |   |
| -  | 02. 房建多3<br>03·閉迴路3 | 象數設定                                       | 2               | 伊亚速度                  | 5 ~ 1000    | ,<br>)0          | 50                                      | 50              |   |
| 買  | 04: 控制參加            | 数設定                                        | Ζ.              | 加速度                   | 5~1000      | 0                | 50                                      | 50              |   |
| īπ | 05: 輸入接服            | 卻設定                                        | 寫               | <u> </u>              | 0~17        | 0                | 1                                       | 1               |   |
| IX | 06: 輸出接胎            | 卻設定                                        |                 | 位果柑子油度                | 1~5000      | )                | 2000                                    |                 |   |
| 关  |                     |                                            | 入               | 油度描示法度                | F000.       | ,<br>5000        | 1000                                    | 1000            |   |
| ~  | 從驅動器詞               | 画取參數                                       |                 | 提示                    | ×           |                  | 1000                                    | 1000            |   |
| 赹  |                     |                                            | 爹               | E C                   |             |                  | 100                                     | 100             |   |
|    | 將參數寫7               | 、驅動器 📙                                     | 中方              | 日 日 参数寫               | 入成功!        |                  | 100                                     | 100             |   |
|    | 1140 30,000         | 17-19-19-19-19-19-19-19-19-19-19-19-19-19- | <i>要</i> 义      |                       |             | 1000~200000000   | 0                                       | 0               |   |
|    | 師手中見る。              | ●長ノ言よう                                     | 317             |                       |             | 1000~200000000   | 100000                                  | 100000          |   |
|    | 均輕黑以名音物             | 要X1及1业                                     | 310             | 市                     | 確定          | 1000~200000000   | 2000                                    | 2000            |   |
|    |                     |                                            | 324             | 軟體攝視有效                | 0~3         | 20000 2000000000 | 3                                       | 3               |   |
|    | 進出參數                | 導入參數                                       | 325             | 争停减速度                 | 5~1000      | 10               | 5                                       | 5               |   |
|    | 參數詳細說明:             |                                            | 270             | 新研究地区                 | 10~100      | 0                | 300                                     | 300             | ~ |
|    | 運行位置指今時1            | 新田的最大速度                                    | ,內部脈衝           | 空制下才有效,單在             | ∀0.01 m.s.« | )                |                                         |                 | ~ |
|    |                     | ///1140480/58058                           | - F 7 HPARTED - |                       | E 0.01 ipo  |                  |                                         |                 |   |
|    |                     |                                            |                 |                       |             |                  |                                         |                 |   |
|    |                     |                                            |                 |                       |             |                  |                                         |                 |   |
|    |                     |                                            |                 |                       |             |                  |                                         |                 |   |
|    |                     |                                            |                 |                       |             |                  |                                         |                 |   |
|    |                     |                                            |                 |                       |             |                  |                                         |                 |   |
|    |                     |                                            |                 |                       |             |                  |                                         |                 |   |

\* 注意部分參數修改後,必須重啟才會生效。

(3) 驅動器參數重置:恢復出廠預設值。

| № СМ20                                                                                                    |      |         |                       |        | _      | × |  |
|----------------------------------------------------------------------------------------------------|------|---------|-----------------------|--------|--------|---|--|
| 通信設定 手動控制 參數設定                                                                                                    | 程式編輯 |         |                       | •      | 驅動器已連接 |   |  |
| 參數分類選擇:                                                                                                    | 參數地址 | 參數內容    | 參數範圍                  | 實際參數   | 編輯參數   | ^ |  |
| 01: 基本參數設定                                                                                                    | 301  | 啟動速度    | 1~1000                | 100    | 100    |   |  |
| 02: 馬達參數設定                                                                                                    | 302  | 停止速度    | 1~1000                | 100    | 100    |   |  |
| 03: 閉迴路參數設定                                                                                                    | 303  | 加速度     | 5~10000               | 50     | 50     |   |  |
| 04: 控制參數設定                                                                                                    | 304  | 減速度     | 5~10000               | 50     | 50     |   |  |
| 06: 輸出接腳設定                                                                                                    | 305  | 回原點模式   | 0~17                  | 1      | 1      |   |  |
|                                                                                                    | 306  | 位置模式速度  | 1~5000                | 1000   | 1000   |   |  |
| ◇从其同手長中以言志可→式、申り                                                                                                    | 307  | 速度模式速度  | -5000~5000            | 1000   | 1000   |   |  |
| 1、正均睡眠以者苦食買用X、参考要X                                                                                                   | 308  | 點動模式速度  | 1~5000                | 100    | 100    |   |  |
|                                                                                                    | 309  | 回原點速度   | 1~5000                | 100    | 100    |   |  |
| 將參數寫入驅動器                                                                                                    | 310  | 回原點接近速度 | 1~5000                | 100    | 100    |   |  |
|                                                                                                    | 311  | 回原點偏移脈衝 | -2000000000~200000000 | 0      | 0      |   |  |
| 驅動器參數復位                                                                                                    | 317  | 軟體正極限   | -2000000000~200000000 | 100000 | 100000 |   |  |
|                                                                                                    | 319  | 軟體負極限   | -2000000000~200000000 | -2000  | -2000  |   |  |
| 雇用參數 道入參數                                                                                                    | 324  | 軟體極限有效  | 0~3                   | 3      | 3      |   |  |
|                                                                                                    | 325  | 急停減速度   | 5~10000               | 5      | 5      |   |  |
| 參數詳細說明:                                                                                                    | 270  | 粗肿瘤波伦敷  | 10~1000               | 300    | 300    | ¥ |  |
| 参数計細説明・ <u>270 端比達波後數 10~1000 300 300</u> ②数計細説明・ <u>1270 端比達波後數 10~1000 300 300</u> ② 款計細胞時度,內部脈衝控制下才有效,單位0.01 rps。 |      |         |                       |        |        |   |  |

#### \* 注意參數復位後,必須重啟才會生效。

| <b>М</b> см20                               |                |                      |                          | ×               |       |               |   |
|---------------------------------------------|----------------|----------------------|--------------------------|-----------------|-------|---------------|---|
| 通信設定 手動控制 參數設定                              | 程式編輯           |                      | <ul> <li>驅動器E</li> </ul> | 連接              |       |               |   |
| 參數分類選擇:                                     | M 另存新檔         |                      |                          |                 |       |               | × |
| 01: 基本參數設定<br>02: 馬達參數設定                    | ← → * ↑        | 機 > 本機磁碟 (D:) > CM20 |                          | ٽ ~             |       | 0             |   |
| 03: 閉迴路參數設定           04: 控制參數設定            | 組合管理 ▼ 新増資料    | 夾                    |                          |                 |       | == <b>•</b> ( | 3 |
| 05: 輸入接腳設定<br>06: 輸出接腳設定                    | ^              | 名稱 ^                 | 修改日期                     | 類型 大            | ζ/Jv  |               |   |
| 00. 棚山按脚设足                                  |                | Parameter_1.par      | 2022/1/26 上午 10:42       | Solid Edge Part | 1 KB  |               |   |
| 從驅動器讀取參數                                    |                |                      |                          |                 |       |               |   |
|                                             |                |                      |                          |                 |       |               |   |
| 將參數寫入驅動器                                    |                |                      |                          |                 |       |               |   |
| 驅動器參數復位                                     |                |                      |                          |                 |       |               |   |
|                                             |                |                      |                          |                 |       |               |   |
| 匯出參數 導入參數                                   |                |                      |                          |                 |       |               |   |
| 参數詳細說明:                                     |                |                      |                          |                 |       |               |   |
| 最高的。1997年1997年1997年1997年1997年1997年1997年1997 | ~              |                      |                          |                 |       |               | _ |
|                                             | 檔案名稱(N): Parar | neter_1.par          |                          |                 |       |               | ~ |
|                                             | 仔情頻型(I): parx  | (作 (*.par)           |                          |                 |       |               | ~ |
|                                             | ▲ 陽藏資料夾        |                      |                          |                 | 存檑(S) | 取消            | ] |
|                                             |                |                      |                          |                 |       | _             |   |
|                                             |                |                      |                          | ~               |       |               |   |

(4) 匯出參數:將設定完成的參數包裝為電子檔案並儲存在電腦中。

(5) 導入參數:可以選擇將電腦中儲存的參數檔案載入到軟體。導入參數後·再將參數寫入控制器· 最後重啟驅動器即可。需要特別留意不同的馬達有不同的規格參數。

| М СМ20                           |                                        | – 🗆 🗙                               |                    |
|----------------------------------|----------------------------------------|-------------------------------------|--------------------|
| 通信設定 手動控制 參數設定                   | 2 程式編輯                                 | ● 驅動器已連接                            |                    |
| 參數分類選擇:                          | № 打開文件                                 |                                     | ×                  |
| 01: 基本參數設定<br>02: 馬達金數設定         | ← → 、 ↑ → 本機 > 本機 > 本機磁碟 (D:) > Test > | BM-DB ~                             | ひ /♀ 援尋 BM-DB      |
| 03: 閉迴路參數設定                      | 組合管理 ▼ 新増資料夾                           |                                     | III 🕶 🔲 💡          |
| 04: 控制参数設定<br>  05: 輸入接腳設定       | - 中文版 ^ 名稱 ^                           | 修改日期 類型                             |                    |
| 06:輸出接腳設定                        | 英文版 国M-20M-0.par                       | 2022/2/9 上午 11:06 Solid Edge Part   |                    |
|                                  | _ 電動缸                                  | 2022/2/9 上午 11:06   Solid Edge Part |                    |
| 從驅動器讀取參數                         | OneDrive - Pe                          | 2022/2/9 上午 11:06   Solid Edge Part |                    |
| DEDUCATION HIS RECORD SEX        | BM-56L-C.par                           | 2022/2/9 上午 11:06   Solid Edge Part |                    |
| star do and here as here at here | - 本機                                   |                                     |                    |
| 府警數舄入驅動器                         | 🔰 3D 枸件                                |                                     |                    |
|                                  | Desktop                                |                                     |                    |
| 驅動器參數復位                          | 撞不 🖊                                   |                                     |                    |
|                                  | 文件                                     |                                     |                    |
| 匯出參數 導入參數                        | ♪ 音樂                                   |                                     |                    |
|                                  | ■ 国片                                   |                                     |                    |
| 參數詳細說明:                          | 1000 1000 1000 1000 1000 1000 1000 100 |                                     |                    |
| 選擇馬達運行方向及設置編碼器                   | 骗 OS (C:)                              |                                     |                    |
| bit1 = 0:不改變編碼器方向、b              | 本機磁碟 (D:) ✓ <                          | >                                   |                    |
| 驅動器斷電重啟後生效!                      |                                        |                                     |                    |
|                                  | 檔案名稱(N): BM-42M-C.par                  |                                     | ✓ par文/∓ (*.par) ✓ |
|                                  |                                        |                                     | 開啟(O) 取消           |
|                                  |                                        | v                                   |                    |

\* 詳細的參數功能,請參閱「CM20 使用說明書」,請小心注意額定電流值,避免造成馬達損壞。

#### 4 · 程式運行

- (1) 程式編輯器: ① 最多可寫入 64 行程式。
  - ② 「區段」在段落指令結束時,會自動增加1。
  - ③「命令」欄位可選取需要的運動功能。
  - ④ 依照每個「命令」填入需要的參數。
- (2) 手動控制:執行馬達簡易的定位控制。
- (3) 程式控制:可指定要執行的區段,以及啟動、暫停、停止內部程式。
- (4) 程式管理: ① 可將程式儲存成電子檔。
  - ② 載入儲存的電子檔·
  - ③ 讀取驅動器記憶體的內部程式。
  - ④ 將程式寫入驅動器記憶體。

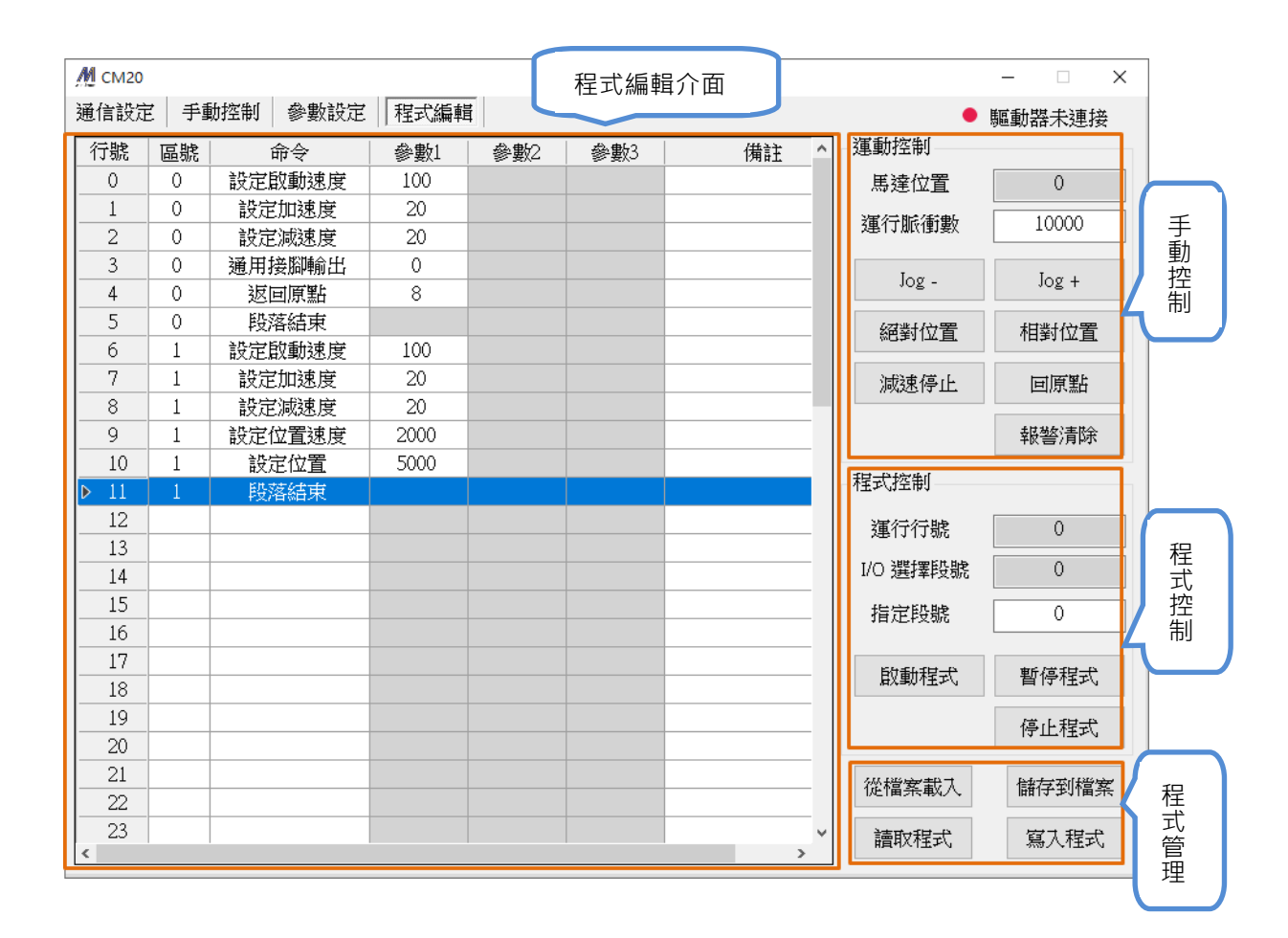

### 5 · 馬達參數規格設定

控制器可藉由參數設定,變更搭配的馬達。以下為□28 馬達的設定範例。

- 步驟1:控制器不連接馬達,啟動控制器電源並開啟軟體。
- 步驟 2:「01:基本參數設定」頁面中「導入參數」。

| M CM20                                                                              |                          |                |                    |       | - 🗆 X  |
|-------------------------------------------------------------------------------------|--------------------------|----------------|--------------------|-------|--------|
| 通信設定 手動控制 參數設定                                                                      | 程式編載                     | Ĕ              |                    | ● 馬   | 區動器已連接 |
| 參數分類選擇:                                                                             | 參數地址                     | 參數內容           | 參數範圍               | 實際參數  | 編輯參數   |
| 01: 基本參數設定                                                                          | 201                      | 馬達方向切換         | 0~3                | 2     | 2      |
| 02:馬達參數設定                                                                           | 202                      | 脈衝信號上下緣        | 0~1                | 0     | 0      |
| 03: 閉迴路參數設定                                                                         | 241                      | 馬達電流 (mA)      | 100~8000           | 600   | 600    |
| 04: 控制參數設定                                                                          | 242                      | 設置解析度          | 200~102400         | 6400  | 6400   |
| 06. 輸出接腳設定                                                                          | 244                      | 脈衝模式           | 1~2                | 1     | 1      |
|                                                                                     | 245                      | 降流時間           | 1~30000            | 200   | 200    |
| ◇林康町番台県は言志市→42、乗り                                                                   | 213                      | 降流比例           | 10~100             | 50    | 50     |
| 1、正均睡眠以音音#頁月入 参学要义                                                                  | 224                      | 角度濾波           | 0~700              | 50    | 50     |
|                                                                                     | 234                      | 數位濾波           | 1~15               | 4     | 4      |
| 將參數寫入驅動器                                                                            | 296                      | 運行模式           | 0~4                | 1     | 1      |
|                                                                                     | 298                      | 通信站別           | 1~250              | 1     | 1      |
| 驅動器參數復位                                                                             | 299                      | 通信傳輸率          | $4800 \sim 115200$ | 19200 | 19200  |
| 匯出參數<br>參數詳細說明:                                                                     |                          |                |                    |       |        |
| 選擇馬達運行方向及設置編碼器,<br>bit0 = 0:不改變運行方向、bit0 :<br>bit1 = 0:不改變編碼器方向、bit<br>驅動器斷電重啟後生效 ! | 庁向:<br>=1:改變運<br>1 =1:改變 | 行方向;<br>编碼器方向。 |                    |       | ~      |

步驟 3: 在瀏覽頁面中,選擇馬達規格的參數檔案。

| 1/1 打開文件                                  |                   |                 |                 | ×   |
|-------------------------------------------|-------------------|-----------------|-----------------|-----|
| ← → ~ ↑ 🔄 → 本機 → 本機磁碟 (D:) → Test → BM-DB | 1                 | ٽ ~             | / / 授尋 BM-DB    |     |
| 組合管理 ▼ 新増資料夾                              |                   |                 |                 | □ ? |
| ▲ 名稱 ▲                                    | 修改日期              | 類型              |                 |     |
| <b>BM-20M-0.par</b>                       | 2022/2/9 上午 11:06 | Solid Edge Part |                 |     |
| 🕒 BM-25-28M.par                           | 2022/2/9 上午 11:06 | Solid Edge Part |                 |     |
| BM-42M-C.par                              | 2022/2/9 上午 11:06 | Solid Edge Part |                 |     |
| 🕒 BM-56L-C.par                            | 2022/2/9 上午 11:06 | Solid Edge Part |                 |     |
|                                           |                   |                 |                 |     |
|                                           |                   |                 |                 |     |
|                                           |                   |                 |                 |     |
|                                           |                   |                 |                 |     |
|                                           |                   |                 |                 |     |
|                                           |                   |                 |                 |     |
|                                           |                   |                 |                 |     |
|                                           |                   |                 |                 |     |
|                                           |                   |                 |                 |     |
| v e                                       |                   | >               |                 |     |
|                                           |                   | -               |                 |     |
| · 個案 谷稱(Ⅳ): BM-25-28M.par                 |                   |                 | ✓ par文件 (*.par) | ~   |
|                                           |                   |                 | 開啟(O) 耳         | 211 |

| 》數分類選擇:                                                                          | 參數地址                       | 參數內容           | 參數範圍        | 實際參數  | 編輯參數  |
|----------------------------------------------------------------------------------|----------------------------|----------------|-------------|-------|-------|
| 01: 基本參數設定                                                                       | 201                        | 馬達方向切換         | 0~3         | 2     | 3     |
| 02: 馬莲參數設正<br>03: 関洞敗桑動設定                                                        | 202                        | 脈衝信號上下緣        | 0~1         | 0     | 0     |
| 03. 闭迴哈參數設定                                                                      | 241                        | 馬達電流 (mA)      | 100~8000    | 600   | 1000  |
| 05: 輸入接腳設定                                                                       | 242                        | 設置解析度          | 200~102400  | 6400  | 9600  |
| 06: 輸出接腳設定                                                                       | 244                        | 脈衝視式           | 1~2         | 1     | 1     |
|                                                                                  | 245                        | 降流時間           | 1~30000     | 200   | 200   |
| 從驅動器讀取參數                                                                         | 213                        | 降流比例           | 10~100      | 50    | 50    |
| DCD-PAR HE NATION SAL                                                            | 224                        | 角度濾波           | 0~700       | 50    | 50    |
|                                                                                  | 234                        | 數位濾波           | 1~15        | 4     | 4     |
| 府參數為八驅動器                                                                         | 296                        | 連行模式           | 0~4         | 1     | 1     |
|                                                                                  | 298                        | 通信站別           | 1~250       | 1     | 1     |
| 驅動器參數復位                                                                          | 299                        | 通信傳輸率          | 4800~115200 | 19200 | 19200 |
| 匯出參數     導入參數       參數詳細說明:                                                      |                            |                |             |       |       |
| 群馬達運行方向及設置編碼器<br>bit0 = 0 : 不改變運行方向、bit0<br>il = 0 : 不改變編碼器方向、bit<br>I動器斷電重取後生效! | 方向:<br>=1:改變運<br>itl =1:改變 | 行方向;<br>編碼器方向。 |             |       |       |

#### 步驟4:「將參數寫入驅動器」,重啟控制器即完成馬達規格設定。

#### 馬達規格表

| 馬達尺寸            |                   | □20   | □25   | <b>□28</b> | □35             | □42    | □56    |
|-----------------|-------------------|-------|-------|------------|-----------------|--------|--------|
| 名稱              | -                 |       |       | BM         | 系列              |        |        |
| 傳動方式            | -                 |       |       | 雙          | 極               |        |        |
| 相數              | -                 |       |       | 2          | 相               |        |        |
| 每相電流            | А                 | 0.6   | 1     | 1          | 1.5             | 2      | 3      |
| 保持轉矩            | N.m               | 0.036 | 0.085 | 0.085      | 0.28            | 0.51   | 1.53   |
| 馬達慣量            | g⋅cm <sup>2</sup> | 2.9   | 8     | 8          | 40              | 75     | 490    |
| 重量              | g                 | 70    | 120   | 120        | 300             | 400    | 1150   |
| 絕緣電阻            | Mohm              |       |       | 100 MIN.(a | at 500VAC)      |        |        |
| 絕緣等級            | -                 |       |       | 等約         | 及 B             |        |        |
| 操作溫度            | °C                |       |       | 0~         | <sup>,</sup> 50 |        |        |
| 增量型光學編碼器<br>解析度 | PPR               | 6,400 | 9,600 | 9,600      | 12,800          | 16,000 | 16,000 |

警告:若要變更馬達規格的參數設定,請務必待參數設定完成後再將馬達連接控制器。

#### 6 · 程式範例說明

| 行號 | 區段 | 命令     | 參數 1  | 參數 2 | 參數 3 | 備註                                                   |
|----|----|--------|-------|------|------|------------------------------------------------------|
| 0  | 0  | 設定加速度  | 20    |      |      | 單位: rps <sup>2</sup>                                 |
| 1  | 0  | 設定減速度  | 20    |      |      | 單位: rps <sup>2</sup>                                 |
| 2  | 0  | 設定啟動速度 | 100   |      |      | 單位:(1/100) rps                                       |
| 3  | 0  | 通用接腳輸出 | 0     |      |      | 所有 Out 接腳關閉                                          |
| 4  | 0  | 返回原點   | 8     |      |      | 回原點模式:8                                              |
| 5  | 0  | 段落結束   |       |      |      | 程式 bit0 = 0 段落結束後增加區段 1                              |
| 6  | 1  | 設定加速度  | 20    |      |      | 當程式 bit0 = 1  · 執行區段 1                               |
| 7  | 1  | 設定減速度  | 20    |      |      |                                                      |
| 8  | 1  | 設定啟動速度 | 100   |      |      |                                                      |
| 9  | 1  | 設定位置速度 | 1000  |      |      | 單位:(1/100) rps                                       |
| 10 | 1  | 絕對位置   | 5000  |      |      | pulse                                                |
| 11 | 1  | 延時跳轉   | 2000  | -1   |      | 等待 2000 毫秒跳下一行*                                      |
| 12 | 1  | 設定位置速度 | 20    |      |      | 單位:(1/100) rps                                       |
| 13 | 1  | 相對位置   | -5000 |      |      | 負號表示另一方向                                             |
| 14 | 1  | 延時跳轉   | 2000  | -1   |      | 等待 2000 毫秒跳下一行                                       |
| 15 | 1  | 循環跳轉   | 2     | 10   |      | 回行號13.循環執行2次                                         |
| 16 | 1  | 通用接腳輸出 | 9     |      |      | 9=1001(B); Out1, Out4 觸發                             |
| 17 | 1  | 設定位置速度 | 100   |      |      |                                                      |
| 18 | 1  | 設定位置   | -1000 |      |      | 定義目前位置為 -1000                                        |
| 19 | 1  | 延時跳轉   | 0     | -1   | 11   | 11(D)=1011(B);等待 Input3 接腳觸發*                        |
| 20 | 1  | 定速運行   | -300  |      |      | 以 3 rps 反向轉動                                         |
| 21 | 1  | 延時跳轉   | 0     | -1   | 3    | 3(D)= <b>0</b> 011(B) ; 等待 Input3 接腳 <mark>關閉</mark> |
| 22 | 1  | 減速停止   |       |      |      |                                                      |
| 23 | 1  | 延時跳轉   | 100   | 9    |      | 等待 100 毫秒後,跳到第 9 行執行                                 |
| 24 | 1  | 段落結束   |       |      |      |                                                      |

- \* 「延時跳轉」命令的「參數 2」·設定數值-1·代表達成條件後由下一行程式開始執行;若設定 數值為 0~63·則由相對行號執行。以 9 為例·代表達成條件後跳到行號 9 開始執行程式。需 注意此功能不可跨越程式「區段」。
- \* 「延時跳轉」命令的「參數 3」· 需從十進制與二進制轉換後判斷程式命令。例如十進制「11」 轉換為二進制為「1011」· 最高位元代表接腳的開關狀態 · 「0」代表 Input 接腳「關閉」·「1」 代表 Input 接腳「觸發」; 其他 3 個位元代表接腳的位置 · 「001」代表「Input1」、「010」代 表「Input2」、「011」代表「Input3」。

## 7 · 閉迴路增益調整說明

| 分類號 | 位址  | 參數名稱            | 設定範圍       | 預設值  | 單位  | 備註                                      |
|-----|-----|-----------------|------------|------|-----|-----------------------------------------|
|     |     |                 |            |      |     | bit0=0:馬達正向                             |
| 01  | 201 | <b>手</b> 法亡向切场* | 02         | 0    |     | bit0=1 : 馬達反向                           |
| 01  | 201 | 兩進刀回切換          | 0~5        | 0    |     | bit1=0:編碼器正向                            |
|     |     |                 |            |      |     | bit1=1:編碼器反向                            |
| 01  | 241 | 馬達電流            | 100~8000   | 3000 | mA  | 馬達相電流                                   |
| 01  | 242 | 設置解析度*          | 200~102400 | 6400 | PPR | 劃分                                      |
| 02  | 217 | ■ 医法描式*         | 0.2        | 0    |     | 0 : open-loop                           |
| 05  | 217 | <b>海娃喉</b> 丸"   | 0~2        | 0    |     | 1 : close-loop                          |
| 03  | 246 | 編碼器解析度*         | 200~65535  | 6400 | PPR | 編碼器分辨率                                  |
| 03  | 251 | 速度環 Kp          | 0~30000    | 1000 |     |                                         |
| 03  | 255 | 位置環 Kp          | 0~30000    | 800  |     | 「「「「」」「」「」」「」「」」「」」「」」「」」「」」「」」「」」「」」「」 |
| 03  | 258 | 最大位置誤差          | 1~30000    | 1000 |     | 最大追隨誤差值                                 |
| 03  | 264 | KD 濾波係數         | 0~1000     | 50   |     | / ₩ / \ +前 →-                           |
| 03  | 265 | KD 增益           | 0~1000     | 50   |     | [                                       |

請依照以下順序調整合適的增益參數:

步驟1:控制器不連接馬達,啟動控制器電源並開啟軟體。

步驟2:完成「馬達參數規格設定」。

步驟 3:將「217 馬達模式」設為 0,為開迴路模式。

根據應用情況設定「258 最大位置誤差」·

保存參數後將控制器斷電關閉。

|                       | •            | 參數地址  | 參數內容    | 參數範圍      | 實際參數 | 編輯參數 |
|-----------------------|--------------|-------|---------|-----------|------|------|
| )1: 基本参               | 多數設定         | 217   | 馬達模式    | 0~2       | 1    | 0    |
| 12: 馬達爹               | 數設定          | 246   | 編碼器解析度  | 200~65535 | 6400 | 6400 |
| 3: 閉迴路                | 各參數設定        | 247   | 到位範圍    | 1~1000    | 10   | 10   |
| 4: 控制箋                | 多數設定         | 248   | 弱磁限制    | 0~1000    | 500  | 500  |
| 15. 癇八13<br>16. 輸出将   | <i>新</i> 腳設定 | 249   | 弱磁係數1   | 0~1000    | 1    | 1    |
|                       | × min ux AC  | 250   | 弱磁係數2   | 0~1000    | 1    | 1    |
| 從驅動器讀取參數              |              | 251   | 速度環Kp   | 0~30000   | 500  | 500  |
| 1.正均輕異以音音相直用人。1957 要从 | 252          | 速度環Ki | 0~30000 | 50        | 50   |      |
|                       |              | 253   | 速度環Kd   | 0~30000   | 10   | 10   |
| 將參數類                  | 寫入驅動器        | 255   | 位置環Kp   | 0~30000   | 500  | 500  |
|                       |              |       | 位置環Ki   | 0~30000   | 5    | 5    |
| 驅動器                   | 驅動器參數復位      |       | 位置環Kd   | 0~30000   | 10   | 10   |
|                       |              | 258   | 最大位置誤差  | 1~30000   | 1000 | 1500 |
| 匯出參數                  | 導入參數         | 264   | KD濾波係數  | 0~1000    | 80   | 80   |
| шшууд                 | 447 487 38A  | 265   | KD增益    | 0~1000    | 10   | 10   |
| 》數詳細說明                | ╡:           | 266   | 雷这位數    | 0~1000    | 25   | 35   |

步驟4:控制器連接馬達與編碼器,送電啟動控制器。

步驟 5:使用內部脈衝模式進行 JOG 測試,觀察馬達運行方向、指令位置、實際位置, 依照需求馬達運行方向,修改「201 馬達方向切換」參數為「2」或「3」。

修改完成後,將「217馬達模式」設為1,為閉迴路模式,然後保存參數,重啟控制器。

| M CM20                                                                        |                          |                |             |       | - 🗆 X  |
|-------------------------------------------------------------------------------|--------------------------|----------------|-------------|-------|--------|
| 通信設定 手動控制 參數設定                                                                | 程式編輯                     | f              |             | ● 崩   | 藝翻器已連接 |
| 參數分類選擇:                                                                       | 參數地址                     | 參數內容           | 參數範圍        | 實際參數  | 編輯參數   |
| 01: 基本參數設定                                                                    | 201                      | 馬達方向切換         | 0~3         | 2     | 3      |
| 02:馬達參數設定                                                                     | 202                      | 脈衝信號上下緣        | 0~1         | 0     | 0      |
| 03: 閉迴路參數設定                                                                   | 241                      | 馬達電流 (mA)      | 100~8000    | 600   | 600    |
| 04: 控制參數設定<br>05: 輸入接腳設定                                                      | 242                      | 設置解析度          | 200~102400  | 6400  | 6400   |
| 06. 輸出接腳設定                                                                    | 244                      | 脈衝模式           | 1~2         | 1     | 1      |
|                                                                               | 245                      | 降流時間           | 1~30000     | 200   | 200    |
| 沙脑制型清雨动态。电                                                                    | 213                      | 降流比例           | 10~100      | 50    | 50     |
| 1,在均輕異以音音自直中入了多一要以                                                            | 224                      | 角度濾波           | 0~700       | 50    | 50     |
|                                                                               | 234                      | 數位濾波           | 1~15        | 4     | 4      |
| 將參數寫入驅動器                                                                      | 296                      | 運行模式           | 0~4         | 1     | 1      |
|                                                                               | 298                      | 通信站別           | 1~250       | 1     | 1      |
| 驅動器參數復位                                                                       | 299                      | 通信傳輸率          | 4800~115200 | 19200 | 19200  |
| 匯出參數         導入參數           參數詳細說明:                                           |                          |                |             |       |        |
| 選擇馬達運行方向及設置編碼器-<br>bit0=0:不改變運行方向、bit0:<br>bit1=0:不改變運得器方向、bit<br>驅動器斷電重啟後生效! | 疗向:<br>=1:改變運<br>1 =1:改變 | 行方向;<br>编碼器方向。 |             |       |        |
|                                                                               |                          |                |             |       |        |

步驟 6: 觀察測試馬達或機構狀態,藉由 Kp 參數來調整馬達剛性,Kp 參數越大則剛性越強。 當編碼器解析度越高,Kp 參數應適當的調小。一般來說「251 速度環 Kp」與「255 位置 環 Kp」會同步調整。

適度調整 Kd 可改善過衝與抖動問題。

|                     |             | 參數地址  | 參數內容    | 參數範圍            | 實際參數 | 編輯參  |
|---------------------|-------------|-------|---------|-----------------|------|------|
| )1: 基本参             | 數設定         | 217   | 馬達模式    | 0~2             | 1    | 1    |
| )2: 馬達參             | 數設定         | 246   | 編碼器解析度  | 200~65535       | 6400 | 6400 |
| 3: 閉廻路              | <u>參數設定</u> | 247   | 到位範圍    | 1~1000          | 10   | 10   |
| 14. 控刑参             |             | 248   | 弱磁限制    | $0\!\sim\!1000$ | 500  | 500  |
| )6:輸出接              | 腳設定         | 249   | 弱磁係數1   | 0~1000          | 1    | 1    |
|                     | an were     | 250   | 弱磁係數2   | 0~1000          | 1    | 1    |
| 從驅動器讀取參數            |             | 251   | 速度環Kp   | 0~30000         | 500  | 400  |
| 1,在初些第0名合作具4人《学 要》、 | 252         | 速度環Ki | 0~30000 | 50              | 50   |      |
|                     |             | 253   | 速度環Kd   | 0~30000         | 10   | 10   |
| 將參數寫入驅動器            |             | 255   | 位置環Kp   | 0~30000         | 500  | 300  |
|                     |             |       | 位置環Ki   | 0~30000         | 5    | 5    |
| 驅動器參                | 數復位         | 257   | 位置環Kd   | 0~30000         | 10   | 10   |
|                     |             | 258   | 最大位置誤差  | 1~30000         | 1000 | 1000 |
| 歷中處動                | 道力奏動        | 264   | KD濾波係數  | 0~1000          | 80   | 80   |
| 喧口参致                | サバジ数        | 265   | KD增益    | 0~1000          | 10   | 10   |
| 2.111分前211分前        |             | 266   | 雷运伦勒    | 0~1000          | 35   | 35   |